## 1、登录光大银行网上银行。

## ank 中国光大银行

```
北京分行|服务网点|在线客服|招聘英才+|分行网站+
```

English

| 个人业务公司业务                                                                                                    | 电子银行 阳光                                                                                                    | 营业厅 阳光资讯                                                                                                   | 今日光大                                                   | 投资者关系                                             |                                                                                                    |  |  |
|----------------------------------------------------------------------------------------------------|----------------------------------------------------------------------------------------------------|----------------------------------------------------------------------------------------------------|--------------------------------------------------------|---------------------------------------------------|----------------------------------------------------------------------------------------------------|--|--|
| <ul> <li>○人 企业</li> <li>○人风上銀行</li> <li>○企业家网上銀行 (1)</li> <li>○年金(个人用户)</li> <li>● ( 本人用户)</li> <li>● ( 本人用户)</li> </ul> | <ul> <li>財富管理</li> <li>・ 阳光財富</li> <li>・ 阳光理財</li> <li>・ 个人賞金</li> <li>・ 春户分级</li> <li>・ 舎印元保乐部</li> </ul> | 个人储蓄&阳光卡<br>) 账户查询<br>) 存信合—卡<br>) 阳光情记卡<br>) 阳光加息宝<br>) 产品攻略                                              | 个人贷款<br>▶ 产品收略<br>▶ 新品推荐<br>▶ 杨色业务<br>▶ 成功實例<br>▶ 品牌诠释 | 出国金融<br>)产品攻略<br>)境外汇款<br>)个人购汇<br>)个人购汇<br>)代惠活动 | 阳光理财                                                                                                    |  |  |
|                                                                                                    | 基金/集合计划<br>> 精远基金<br>> 報訴定投                                                                                | 1合计划 值用卡 电子载音器会 计石线激活 计个人风湿投 ,还单查询 计手机器 计切补值 计石线激活 计分为值 计可能 计资金符 计算法 计 一 一 一 一 一 一 一 一 一 一 一 一 一 一 一 一 一 一 |                                                        | 北京分行特色业务<br>> 北京市商品住宅<br>> 助力推定務準備                | 2015年1月23日 农历十二月初四<br>光大公告 更多>><br>> 01-22 关于光大银行核心业务系统<br>> 01-20 关于信用卡部分业务与收费<br>> 01-20 关于信用卡部分业务与收费<br>> 01-20 关于人民银行支付清算系统<br>> 01-20 中国光大银行电子渠道相关<br>*采购公告 *采购结果公告 |  |  |
| 快速服务<br>信用卡激活 開光e村<br>开通短信通 开通网银<br>服务收费表 身份核实                                                                           | ・ 集合计划争值<br>・ 基金净值<br>・ 少儿定投                                                                               |                                                                                                    |                                                        | > 放行社质量保证<br>> 管线雪心品种全<br>> 阳光托管成就家               |                                                                                                    |  |  |
| 电子化印章查询                                                                                                    | Bank DB#:                                                                                                  | 1917 G +01                                                                                                 | 1.4                                                    | 2                                                 |                                                                                                    |  |  |

2、点击首页左侧的『个人网上银行』,点击登录;

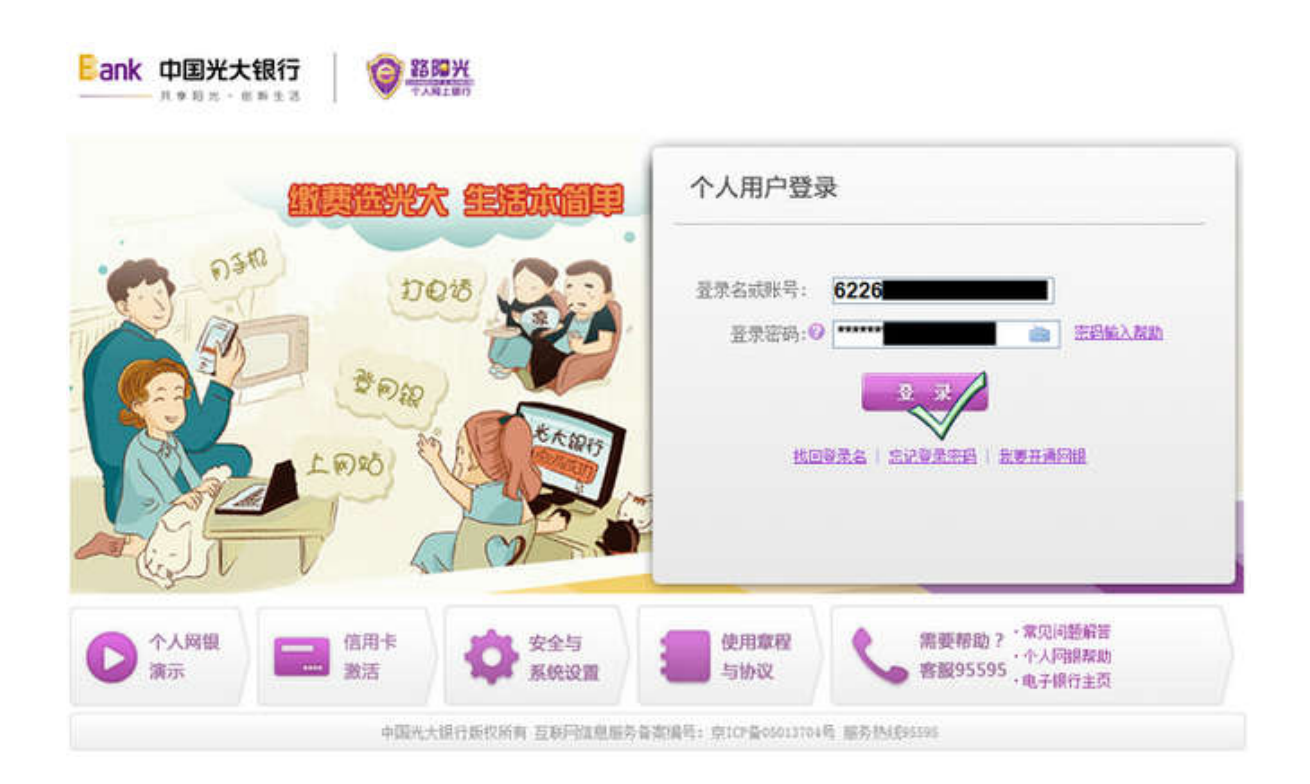

3、登录后,选择『投资理财』下面的『银期转账』,然后选择『账户管理』,点击『签约银期转账』;

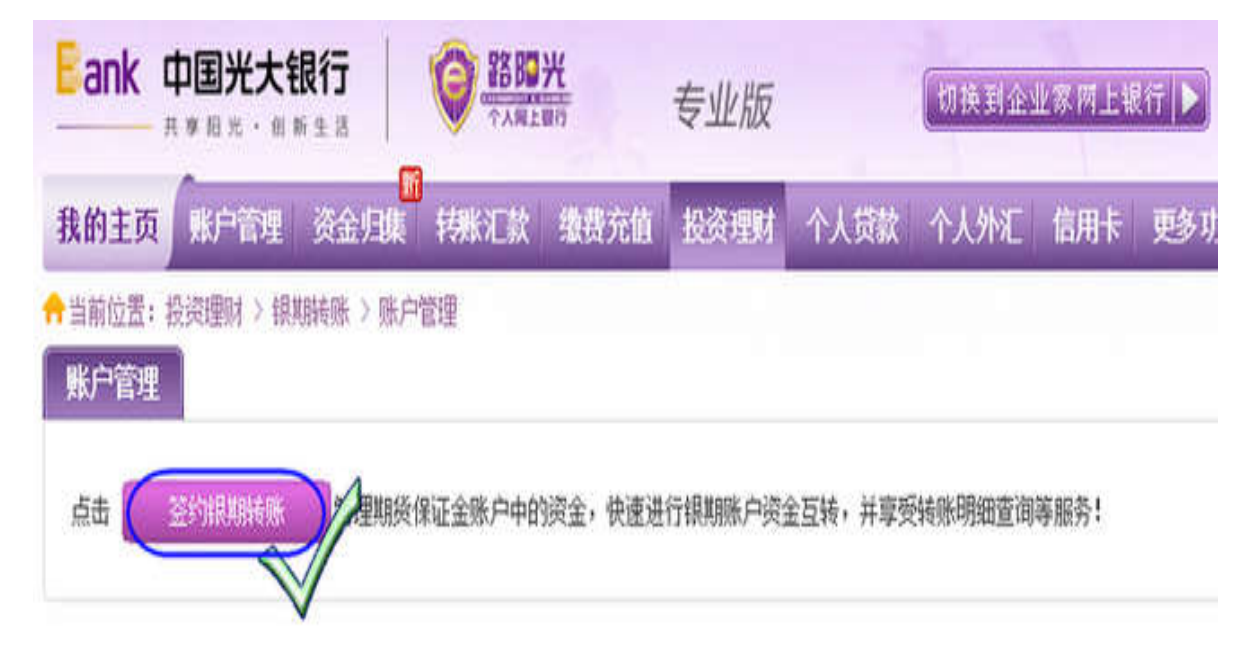

4、选择期货公司,然后输入期货资金账户,并输入银行卡密码,点击下一步;

| Eank     | 中国光大银行               | 1 10 10 10 10 10 10 10 10 10 10 10 10 10   | 专业                      | LEE              | (CONSERVE   | CERCIPLE AND INC. |          | Shirts 24 |
|----------|----------------------|--------------------------------------------|-------------------------|------------------|-------------|-------------------|----------|-----------|
| 我的主动     | NEPTER N             | ter an an an an an an an an an an an an an | 669 FEB 10 60           | <b>11H 个人</b> 同1 | 医小疗人 介      | E Euni-F          | 9-0-01im |           |
| 1. 新新位置。 | scientini > tentivos | > INCOMENDE > 329/5/HOUR                   | 638                     |                  | _           |                   |          | Catura    |
|          |                      | <b>④</b> 填写信息                              | > 2 M                   | 以及规定             |             | 3 777.4E          |          |           |
|          | 期的公司                 | 平信息                                        |                         |                  |             |                   |          |           |
|          |                      | <ul> <li>Mgsb</li> </ul>                   | (2)日 (日本)               | <b>新草(四)</b>     |             |                   | 2        |           |
|          |                      | • 规则学师证品                                   | 08-48 : <b>00728888</b> |                  |             |                   |          |           |
|          | <b>间形在卡伯</b>         | 89.68                                      |                         |                  |             |                   |          |           |
|          |                      | · 1983/1                                   | +== 6226                |                  |             | 9                 |          |           |
|          |                      |                                            | 1570年 人民用               |                  |             |                   |          |           |
|          |                      | <ul> <li>■ (18)-(_1-</li> </ul>            | ·····                   | sille            | INNEA OLD   | 精治吗               |          |           |
|          |                      | • 1                                        | 2 11:2000;#F            | THE              | < sintaise> |                   |          |           |
|          |                      |                                            |                         |                  |             |                   |          |           |
|          |                      |                                            |                         | 48               | (6)         |                   |          |           |

5、确认期货公司名称和期货资金账户,并点击提交按钮。

| Bank   | 中国光大         | 银行       | Q 2880  | <u>光</u> | 专业版  |      | ( <b>15株</b> 東)企 | 业家同上的 | 行 🕨  | 回線设置   |
|--------|--------------|----------|---------|----------|------|------|------------------|-------|------|--------|
| 我的主动   | 新作物          | 资金归储     | 钢胀汇款    | 维持充的     | 投資理財 | 个人贷款 | 个人地区             | 信用卡   | 更多功能 |        |
| n 当前位责 | : EREEN > IR | 期後後 > 後户 | 管理> 经约测 | UODARTOS |      |      |                  |       |      | (D)128 |
|        |              | 1 圳      | 写信息     |          | 😢 确认 | 及提交  | > 3              | 完成    |      |        |
|        | N            | 股公司信息    |         |          |      |      |                  |       |      |        |
|        |              |          | 期货公司    | : (1111) | 期货   |      |                  |       |      |        |
|        |              | 期目       | 发保证金账号  | 1072 8   | 888  |      |                  |       |      |        |
|        | - FE         | 珖卡信息     |         |          |      |      |                  |       |      |        |
|        |              |          | 阳光卡号    | : 6226   |      |      |                  |       |      |        |
|        |              |          | 市料      | + 人民币    |      |      |                  |       |      |        |
|        |              |          |         | 提        |      | 返回   |                  |       |      |        |